\*

2025/07/03 09:04

mSupply provides for a mechanism to manufacture (build) a new item from two or more existing items. A build is a way of recording items you have manufactured. That is, raw materials that are in your stock are used (taken out of stock), and a new stock item is created.

Note that you must have a version of mSupply® that allows use in manufacturing for this feature to be enabled.

# Show builds...

From the Items page of the Navigator, click on the Show Builds button:

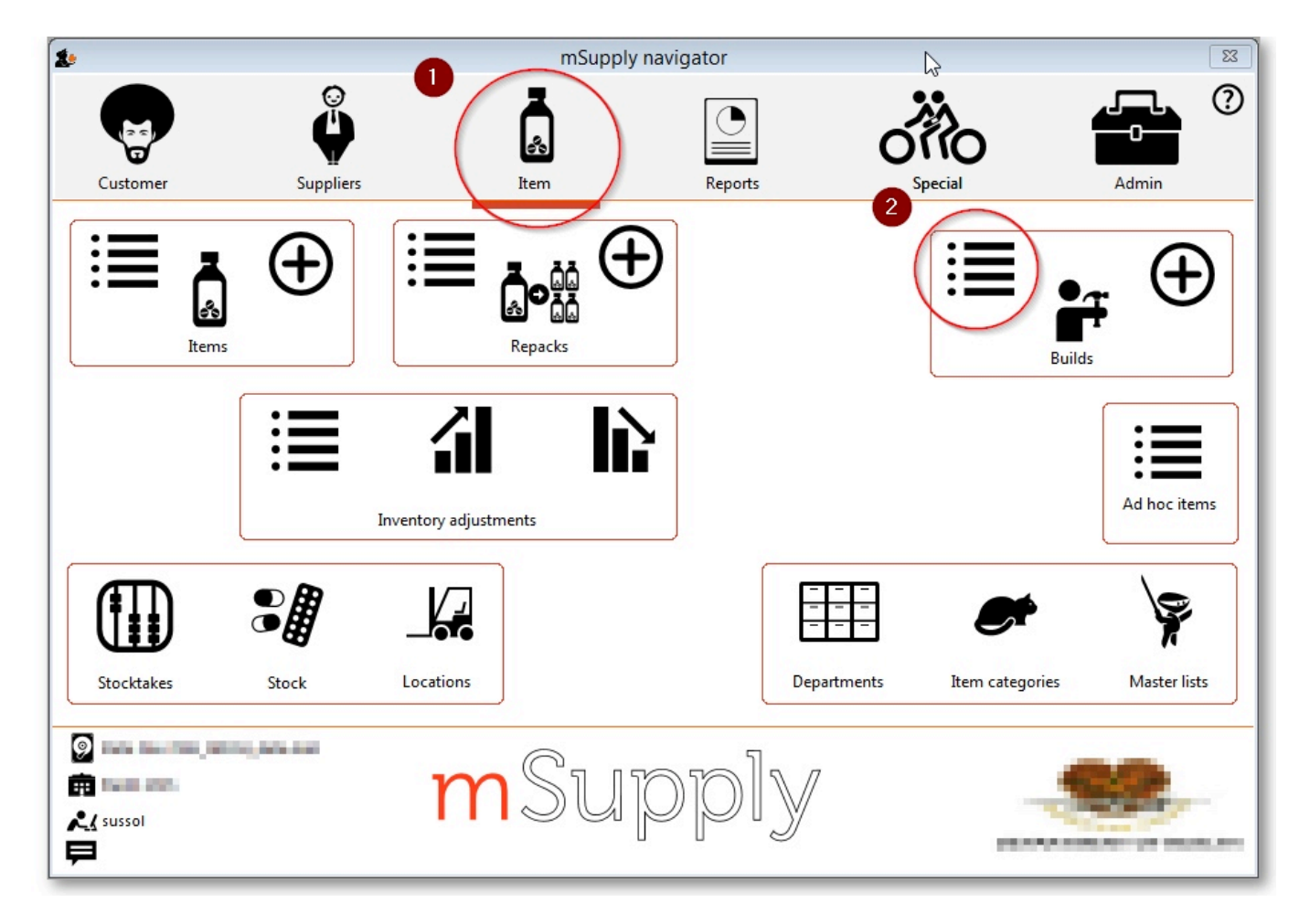

You will be shown the standard find window to enter either the number of recent builds to display, or a particular build number.

| find transaction                 |
|----------------------------------|
| builds                           |
| 15 most recent transactions, or: |
| invoice number 👻 equals 💌        |
| Use list view if one entry found |
| Complex Find Cancel Find         |

You will then be shown a list as shown below:

| ٩,          | Σ           |          |       |          | 1    | V      | *        |           | <b>(</b> |        |           |                |                            |  |
|-------------|-------------|----------|-------|----------|------|--------|----------|-----------|----------|--------|-----------|----------------|----------------------------|--|
| Find        | Sum         | Order by | Print | Finalize | Dup  | licate | Cancel   | Filters   | Customi  | ise Mo | dify      |                |                            |  |
| Types       |             |          | Name  |          | Туре | St     | Entered  | Confirmed | Invnum   | Total  | Their ref | PS printed dt. | Comment                    |  |
| Customer    | Invoices    | build    |       |          | bu   | cn     | 12/10/10 | 12/10/10  | 59       | 0      |           |                | parapetamol syrup 120mg/   |  |
| Supplier In | moires      | build    |       |          | bu   | sg     | 13/10/10 |           | 60       | 0      |           |                | Dhani lotion 10%           |  |
| Townsteen   | adjustments | build    |       |          | bu   | cn     | 20/10/10 | 20/10/10  | 61       | 0      |           |                | Acriflavin 0.1% spirit     |  |
| Inventory   | adjustments | build    |       |          | bu   | cn     | 26/10/10 | 23/11/10  | 62       | 0      |           |                | parapetamol elixir 120mg/5 |  |
| Supplier of | redits      | build    |       |          | bu   | cn     | 17/11/10 | 17/11/10  | 63       | 0      |           |                | paracetamol elixir         |  |
| Customer    | credits     | build    |       |          | bu   | cn     | 17/11/10 | 17/11/10  | 64       | 0      |           |                | syrup,simple               |  |
|             |             | build    |       |          | bu   | cn     | 17/11/10 | 23/11/10  | 65       | 0      |           |                | actillavin 0.1%            |  |
| Repacks     |             | build    |       |          | bu   | cn     | 23/11/10 | 23/11/10  | 66       | 0      |           |                | phenobarbitone elixir 15mg |  |
| Find        |             | build    |       |          | bu   | cn     | 23/11/10 | 23/11/10  | 67       | 0      |           |                | benzoic acid               |  |
|             |             | build    |       |          | bu   | cn     | 23/11/10 | 23/11/10  | 68       | 0      |           |                | paracetamol elixir         |  |
| By date     |             | build    |       |          | bu   | cn     | 02/12/10 | 02/12/10  | 69       | 0      | 2/12/10   |                | simple, syrup              |  |
| By Status   |             | build    |       |          | bu   | cn     | 02/12/10 | 02/12/10  | 70       | 0      | 011210    |                | Chlorhexidine mouth wash   |  |
| My transa   | ctions      | build    |       |          | bu   | cn     | 22/12/10 | 22/12/10  | 71       | 0      | 221210    |                | folic acid syrup           |  |
| My custor   | m filters   | build    |       |          | bu   | 8g     | 10/01/11 |           | 72       | 0      |           |                | folic acid                 |  |
|             |             | build    |       |          | bu   | sg     | 07/02/11 |           | 73       | 0      | form 10%  |                | Formalin solution 10%      |  |
|             |             |          |       |          |      |        |          |           |          |        |           |                |                            |  |
|             |             |          |       |          |      |        |          |           |          |        |           |                |                            |  |
|             |             |          |       |          |      |        |          |           |          |        |           |                |                            |  |
|             |             |          |       |          |      |        |          |           |          |        |           |                |                            |  |
|             |             |          |       |          |      |        |          |           |          |        |           |                |                            |  |
|             |             |          |       |          |      |        |          |           |          |        |           |                |                            |  |
|             |             |          |       |          |      |        |          |           |          |        |           |                |                            |  |
|             |             |          |       |          |      |        |          |           |          |        |           |                |                            |  |
|             |             |          |       |          |      |        |          |           |          |        |           |                |                            |  |
|             |             |          |       |          |      |        |          |           |          |        |           |                |                            |  |

From this list you should select the required build by double-clicking on it.

| 0                                      |                 |                  | Ne        | w build     |                   |                                                          |                                                             |                               |                              |
|----------------------------------------|-----------------|------------------|-----------|-------------|-------------------|----------------------------------------------------------|-------------------------------------------------------------|-------------------------------|------------------------------|
| eference                               | Comme           | nt Syrup, simple |           |             |                   |                                                          |                                                             | Colour                        | Black                        |
|                                        |                 | Category Non     | e         | 0           |                   |                                                          | 1                                                           | nvoice                        |                              |
| <b>*</b>                               |                 |                  |           | _           | ·                 |                                                          |                                                             | Date 12/0                     | 5/2021                       |
| ltem to build or<br>to edit            | Print labels    |                  |           |             |                   |                                                          |                                                             | Store: Gene                   | ral                          |
| Item to build (double                  | -click to edit) | 0                |           | 11-11-      | Derek             |                                                          | Frankris                                                    | Del es                        | Daine France                 |
| tem name                               | -               | Quan             | Item      | Units       | Batch             | 0 21                                                     | Expiry                                                      | Price                         | Price Exten                  |
|                                        | _               |                  |           |             |                   |                                                          |                                                             |                               |                              |
|                                        | Ingr            | edients Bill     | of mater  | rials Ma    | nufacti           | uring M                                                  | ethod                                                       |                               |                              |
| <b>+</b>                               |                 |                  |           |             |                   |                                                          |                                                             |                               |                              |
| New ingredient                         | Delete line     |                  | This is a | projected b | uild              |                                                          |                                                             |                               |                              |
| ine Item code                          |                 | Item name        |           | Qty         | Pack              | Batch                                                    | Expiry                                                      | Price                         | Price Exten                  |
| 1 wat01                                | Water, dist     | illed            |           | 20000       | 1                 | ab34                                                     | 31/02                                                       | 7 0.00                        | 0.00                         |
| 2 sug01                                | Sugar BP p      | owder gm         |           | 4800        | 1                 | q9                                                       | 31/02                                                       | 6 0.00                        | 0.00                         |
| 3 BASoln                               | Benzoic aci     | id solution      |           | 800         | 1                 | as67                                                     | 31/02                                                       | 7 0.00                        | 0.00                         |
|                                        |                 |                  |           |             |                   |                                                          |                                                             |                               |                              |
|                                        |                 |                  |           |             |                   |                                                          |                                                             |                               |                              |
|                                        |                 |                  |           |             |                   |                                                          |                                                             |                               |                              |
|                                        |                 |                  |           |             |                   |                                                          |                                                             |                               |                              |
|                                        |                 |                  |           | -           |                   |                                                          |                                                             |                               |                              |
|                                        |                 |                  |           |             |                   |                                                          |                                                             |                               |                              |
|                                        |                 |                  |           |             | Summa             | ary                                                      |                                                             |                               |                              |
| Current status: n                      | w               |                  |           |             | Summa             | ary<br>Total                                             | l ingredient                                                | cost                          | 0.00                         |
| Current status: n                      | w<br>No change  | B                |           |             | Summa             | ary<br>Total<br>tal built it                             | l ingredient<br>em sellina                                  | cost                          | 0.00                         |
| Current status: n                      | w<br>No change  | •                |           |             | Summa<br>Tot<br>F | ary<br>Total<br>tal built it<br>Profit over              | l ingredient<br>em selling<br>r ingredient                  | cost<br>price<br>cost         | 0.00<br>0.00<br>0.00         |
| Current status: n<br>Change status to: | w<br>No change  | C                |           |             | Summa<br>Tot<br>F | ary<br>Totai<br>tal built it<br>Profit over<br>Margin on | l ingredient<br>em selling<br>r ingredient<br>1 ingredient  | cost<br>price<br>cost<br>cost | 0.00<br>0.00<br>0.00<br>0.00 |
| Current status: n                      | w<br>No change  | 0                |           |             | Summ<br>Tot<br>F  | ary<br>Total<br>tal built it<br>Profit over<br>Margin on | l ingredient<br>tem selling<br>r ingredient<br>n ingredient | cost<br>price<br>cost<br>cost | 0.00<br>0.00<br>0.00<br>0.00 |

# New build...

From the Items page of the Navigator, click on the New Builds button:

Last update: 2017/06/20 23:58

items:manufactured\_items https://docs.msupply.org.nz/items:manufactured\_items?rev=1498003110

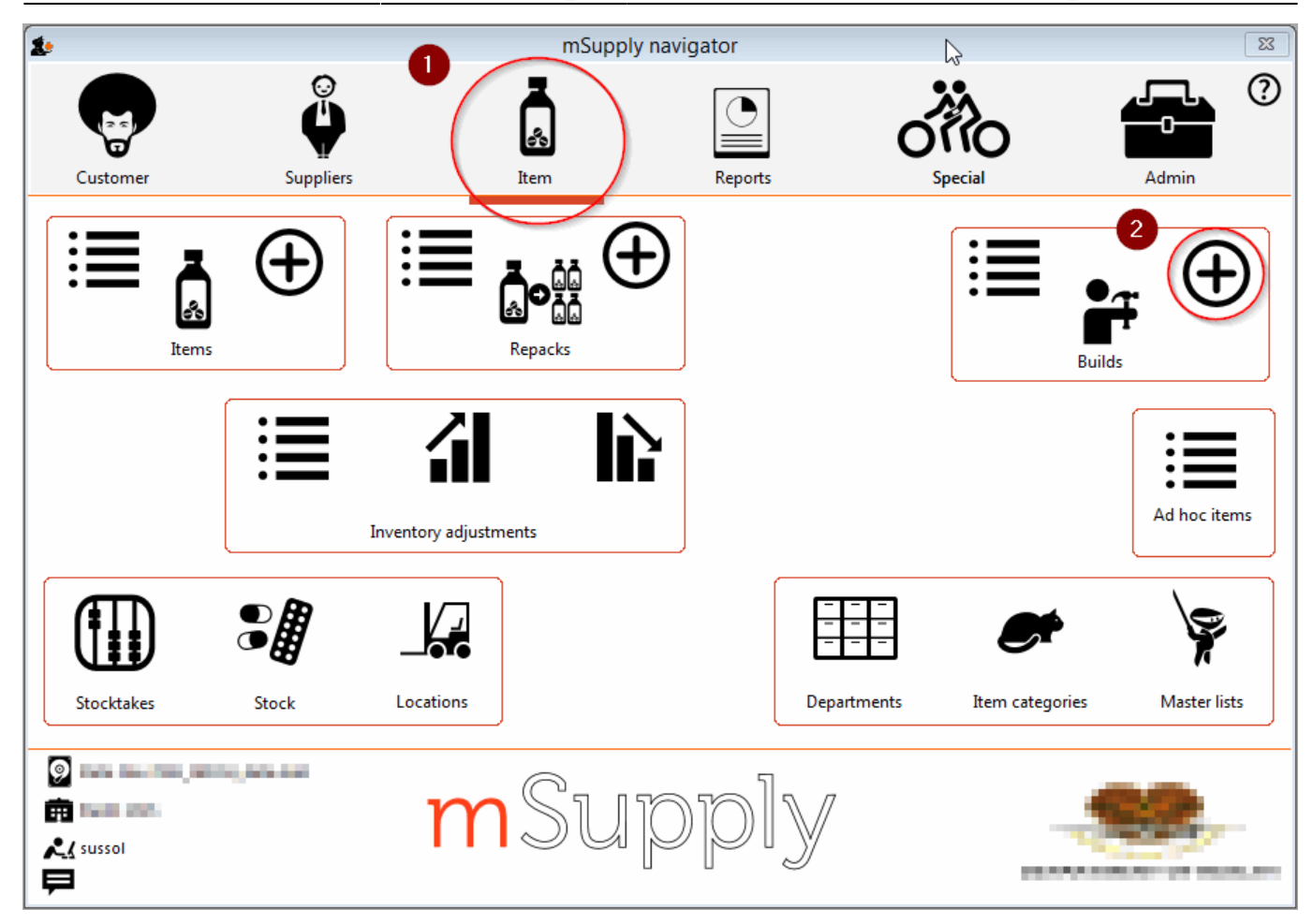

On choosing this menu item you are shown the build entry window:

| Comment Comment                                       |               |          |             |               |            |             |
|-------------------------------------------------------|---------------|----------|-------------|---------------|------------|-------------|
| Category None                                         |               |          |             |               | Colour     | Black       |
|                                                       |               | 0        |             |               | Invoice    |             |
| m to build or Drive to both                           |               |          |             |               | Date 12/   | 05/2021     |
| to edit Print labels                                  |               |          |             |               | Store: Ger | neral       |
| m to build (double-click to edit)<br>m name Quan Item | Units         | Batc     | h           | Expiry        | Price      | Price Exte  |
| 0 0                                                   |               |          |             |               | 0          | 0           |
| Ingredients Bill of mat                               | terials M     | lanufact | uring M     | ethod         |            |             |
| wingredient Delete line This is                       | s a projected | build    |             |               |            |             |
| e Item code Item name                                 | Qty           | Pack     | Batch       | Expiry        | Price      | Price Exten |
|                                                       |               |          |             |               |            |             |
|                                                       |               |          |             |               |            |             |
|                                                       |               |          |             |               |            |             |
|                                                       |               |          |             |               |            |             |
|                                                       |               |          |             |               |            | _           |
|                                                       | _             | _        |             |               |            | _           |
|                                                       |               |          |             |               |            |             |
|                                                       |               |          |             |               |            |             |
|                                                       |               |          |             |               |            |             |
|                                                       |               | Summ     | ary         |               |            |             |
|                                                       |               |          |             |               |            | 0.00        |
| Current status: nw                                    |               |          | Tota        | al ingredient | cost       | 0.00        |
| hange status to: No change 📀                          |               | To       | tal built i | tem selling   | price      | 0.00        |
|                                                       |               |          | Profit ove  | r ingredient  | cost       | 0.00        |
|                                                       |               |          | Margin o    | n ingredient  | cost       | 0.00        |
| Delete                                                |               |          |             | Cancel        | 0          | K 🛛         |
| Delete                                                |               |          |             | Cancel        | 0          | ĸ           |
|                                                       |               |          |             |               |            |             |
|                                                       |               |          |             |               |            |             |
| If you have restricted a                              | ccoss to      | build    |             | will not      | ho abl     | o to        |
| if you have restricted a                              | ccess to      | builds   | s, you      | will hol      |            | e 10        |
| see cost prices or the p                              | rofit sur     | nmarv    | wind        | ow at th      | ne botto   | om.         |

The build window has two parts:

- The top part of the window records the details of the item to be built
- The lower part lists ingredients that are used in the manufacture of the product.

### click the $\ensuremath{\textit{Item to build or to edit}}$ icon

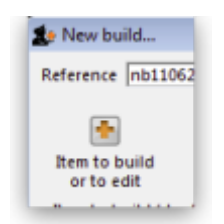

and in the next window enter the name of the product you're manufacturing (Syrup in our example)

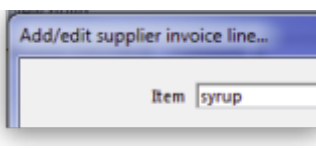

and this window is displayed where you should complete the appropriate fields:

|                                | (Syrup, Simple      |                     |          | +             | -        |
|--------------------------------|---------------------|---------------------|----------|---------------|----------|
| Quantity                       | 1                   |                     |          | syrup         | New iten |
| Pack size                      | 20000 mL            |                     |          |               |          |
| Total quantity                 | 20000               |                     | 1        | Location None |          |
| Batch                          | cs21/11             |                     | Volume   | per pack      | 0 m3 S   |
| Expiry                         | 31/3/12             | Adjusted local cost | % Margin | Sell price    |          |
| nvoice line unit cost<br>(AUD) | 0.00                | 0.00                | 0.00     | 0.00          |          |
| Manufacturer                   | Search manufacturer | Do                  | nor      |               |          |

#### Adding ingredients manually

Note that ingredients can be added automatically from the *Bill of materials* tab. If you regularly build the same item, we recommend that you enter a **Bill of Materials** for the item being built, and use the method outlined under the **Using a Bill of Materials** heading below.

First, if you are entering a projected build (one that you expect to perform in the future), check the **This is a projected build** check box. If checked, all items added will be placeholder lines rather than actual stock. Doing this allows you to enter your manufacturing schedule in advance of ordering raw materials. The schedule will be taken into account when ordering to ensure that you will have enough materials in stock when the time comes to manufacture.

• To add a new ingredient, click the **New ingredient** button. You will be shown the standard window for issuing goods from stock:

| Item        |                      |   |           | ·         |
|-------------|----------------------|---|-----------|-----------|
| Line 0      |                      |   |           | New item  |
| Quan 0 of 0 |                      |   |           |           |
| Pack 0      | Bulk/Outer pack size | 0 |           |           |
|             |                      |   |           |           |
|             |                      |   | Cancel OK | OK & Next |

- Enter ingredients just as you would for entering a customer invoice.
- Once you have finished entering ingredient lines, click OK to return to the main window.

- If you wish to edit a line, double-click it, and change the details.
- To delete a line, double-click it, set it's quantity to zero, then click the *OK* button.

## Adding the item to be built.

• To add the item to build, click *Item to build or edit* button. You will be shown the *Add/edit supplier invoice line* window below for receiving goods.

|                                 | ŀ                   | Add/edit supplier in | voice line |               |               |
|---------------------------------|---------------------|----------------------|------------|---------------|---------------|
| ltem                            | Clindamycin 150mg o | ар                   |            | clii150c      | -             |
| Quantity                        | 1                   |                      |            |               | New item      |
| Pack size                       | 20000 ea            |                      |            | Pack to one   |               |
| Total quantity:                 | 20000               |                      |            |               |               |
| Batch                           | cS21/11             |                      |            | Location None |               |
| Expiry                          | 31/12/17            |                      | Volume     | e per pack    | 0 m3 <u>S</u> |
| 1                               |                     | Adjusted local cost  | % Margin   | Sell price    |               |
| Invoice line unit cost<br>(NPR) | 0.0000              | 0.00                 | 0.00       | 0.0000        |               |
| Price extension (NPR)           | 0.00                |                      | Donor      |               |               |
|                                 |                     |                      | Cancel     |               | ОК            |
|                                 |                     |                      |            |               |               |

- The cost price for the item is automatically calculated for you. You may enter the margin or the selling price as you prefer.
- Once you have entered the item to build, click *OK* to return to the main window.
- If you wish to edit the item, simply double-click inside the "item to build" rectangle.
- At the bottom right of the window in *Summary* section is a summary of the cost, margin and selling prices for the build.
- Once you are satisfied with the details, click *OK* to enter the build into the system. You will be asked if you want to enter the details into stock. If you say *yes*, the newly created item will immediately be available for issuing to customers. If you click *later* then the stock will not be available until you open the build window at a later date and enter it into stock.
- Note that the ingredients used in a build are considered to have been "sold" for re-ordering purposes, and will be counted in your usage.

# **Finishing build entry**

• Understanding build status codes enables you to know what stage each build is at. The codes are the same as for other transactions.

#### Each build transaction has a status code:

| Code | Meaning                                                                                                    |
|------|----------------------------------------------------------------------------------------------------|
| nw   | <ul> <li>Meaning         <ul> <li>A new build is being entered, but has not been saved.</li> <li>"Suggested". A build has been entered, but has not yet been confirmed.</li> <li>If stock lines have been entered, raw material stock is reduced so             that it is no longer available for other invoices, but the new item is not yet entered into stock.</li>             You should leave builds with this status while manufactured items are "in process",             or if it is a projected build for a future date.</ul></li>             "Confirmed." The item to build has been entered into stock. </ul> |
| sg   | "Suggested". A build has been entered, but has not yet been confirmed.<br>If stock lines have been entered, raw material stock is reduced so<br>that it is no longer available for other invoices, but the new item is not yet entered into stock.<br>You should leave builds with this status while manufactured items are "in process",<br>or if it is a projected build for a future date.                                                                                                    |
| cn   | "Confirmed." The item to build has been entered into stock.                                                                                                    |
| fn   | "finalised." The build can no longer be edited                                                                                                    |

- When you click the **OK** button you may be asked if you want to enter the build into stock. You should only do so once the manufacturing and Quality Assurance (QA) process is complete. You will not be asked this question if there are any placeholder lines (those with a batch of "none") entered as an ingredient. Such builds are presumed to be for projected manufacturing, and are kept with status **sg** automatically.
- To finalize builds, choose **File > Finalize builds** when the splash screen is showing.

## Converting projected builds into an actual build.

- Once your manufacturing of a projected build is about to take place, choose *Item > Show builds* ... to locate the build you want to edit.
- For each line whose batch is equal to "none" (a placeholder line) you will have to double-click it and choose an actual stock line from the item issue window (either by entering the line number or double-clicking the line you wish to use). Once you have done this, the stock you have chosen will be reserved, and manufacturing can take place.
- mSupply® calculates the number of items that will result from your build, and clicking on the *Print labels* icon prints the correct number of labels.

# Using a Bill of Materials

A Bill of materials can be thought of as a "recipe" or "formula" for building an item. It records the ingredients, and the quantity of each required to make the finished product. You should create a bill of materials for an item before you come to this screen. This is done in an item's *Item details window*: see here for details. Screenshots in this section are using Simple Syrup as an example, and for this product a Bill of Materials has already been created.

When you click the "Bill of materials" tab in the build window, this window appears:

9/13

|                             |                     | Ne               | ew build   |                       |            |               |
|-----------------------------|---------------------|------------------|------------|-----------------------|------------|---------------|
| Reference                   | Comment             |                  |            |                       | Colour     | Black         |
|                             | Category            | None             | 0          |                       | Invoice    | 0             |
| -                           |                     |                  |            |                       | Date       | 12/05/2021    |
| ltem to build or<br>to edit | Print labels        |                  |            |                       | Store:     | General       |
| Item to build (dou          | ble-click to edit)  |                  |            |                       |            |               |
| ltem name                   | . Qı                | Jan Item         | Units      | Batch Ex              | piry Pric  | e Price Exten |
|                             |                     | 0 0              |            |                       | 0          | 0             |
|                             | Ingredients         | Bill of mate     | rials Manu | facturing Meth        | od         |               |
| -                           | -                   | <b></b>          |            |                       |            |               |
| Add Bill of Materia         | ls Calculate Yields | Print Yield Repo | rt         |                       |            |               |
| riad bin of Materia         | is carculate fields | This field keps  |            |                       |            |               |
| Line                        | ltem name           |                  | Units      | Target Quan           | Total used | Yield         |
|                             |                     |                  |            |                       |            |               |
|                             |                     |                  |            |                       |            |               |
|                             |                     |                  |            |                       |            |               |
|                             |                     |                  |            |                       |            |               |
|                             |                     |                  |            |                       |            |               |
|                             |                     |                  |            |                       |            |               |
|                             |                     |                  |            |                       |            |               |
|                             |                     |                  |            |                       |            |               |
|                             |                     |                  | Cummer     |                       |            |               |
| Current status              | : nw                |                  | Summary    | dimensional sciential | -          |               |
| Change status to            | No change           |                  | Cost a     | agusted yield         | 0 00       |               |
| change status to            | . No change         |                  | ine        | eoretical yield       | 0.00       |               |
|                             |                     |                  | Actual     | amount built          |            |               |
|                             |                     |                  |            |                       |            |               |
| Delete                      |                     |                  |            | Ca                    | ncel       | ок 🛛 🖶        |

First you need to choose the item to be manufactured:

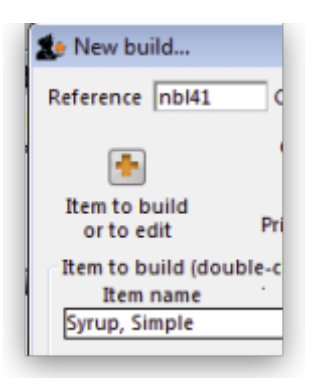

in the next window you need to specify the quantity to be manufactured and other details:

Last update: 2017/06/20 23:58 items:manufactured\_items https://docs.msupply.org.nz/items:manufactured\_items?rev=1498003110

| Item                            | Syrup, Simple       |                              |           | ₽           | -        |
|---------------------------------|---------------------|------------------------------|-----------|-------------|----------|
| Quantity                        | 1                   |                              | 5         | yrup        | New item |
| Pack size                       | 20000 mL            |                              |           |             |          |
| Total quantity                  | 20000               |                              | Lo        | cation None | 5        |
| Batch                           | cs21/11             |                              | Volume pe | er pack     | 0 m3 S   |
| Expiry                          | 31/3/12             | Adjusted local cost<br>(AUD) | % Margin  | Sell price  |          |
| Invoice line unit cost<br>(AUD) | 0.00                | 0.00                         | 0.00      | 0.00        |          |
| Manufacturer                    | Search manufacturer | Do                           | nor       |             |          |
|                                 |                     |                              | Cancel    |             | OK       |

When you click **OK**, you are returned to the **New Build** window, and when you click the **Add Bill of Materials Button**, a window appears where you can confirm or cancel the quantity to be manufactured:

| Confirm | You are going to create ingredients for a quantity of 20000 . |
|---------|---------------------------------------------------------------|
|         |                                                               |
|         | Cancel Ok                                                     |

Assuming the quantity is correct, click **OK**, and you are returned to the **New Build** window, where the open tab is the **Bill of materials** tab. Click the **Add Bill of Materials** button, and the details on the Bill of Materials according to the formula previously entered for Simple Syrup is displayed:

|                    |                       |                 |              |           | Ne         | ew build | ł         |             |       |          |         |            |    |
|--------------------|-----------------------|-----------------|--------------|-----------|------------|----------|-----------|-------------|-------|----------|---------|------------|----|
| tefere             | nce                   | Comme           | nt Syrup, si | imple     |            |          |           |             |       | Colour   |         | Black      |    |
| ſ                  | •                     |                 | Category     | None      |            |          | 0         |             |       | Invoice  | 12/05/  | 2021       |    |
| ltem t             | to build or<br>o edit | Print labels    |              |           |            |          |           |             |       | Store:   | General | 2021       |    |
| Item               | to build (double      | -click to edit) |              |           |            | 11.1     |           |             |       |          |         | D: E.      |    |
| Item r             | name                  |                 | Qu           | Jan       | Item       | Units    | Bate      | ch E        | xpiry | Pric     | e       | Price Exte | in |
| Add I              | Bill of Materials     | Calculate       | Yields       | Print Yi  | ield Repo  | rt       |           |             |       |          |         |            |    |
| Line               | 1                     | ltem n          | ame          |           |            | Uni      | its T     | arget Quan  | Tota  | l used   | Yi      | eld        | 1  |
| 1                  | Sugar BP powd         | er gm           |              |           |            |          |           | 16000       | )     | 0        | )       | 0          |    |
| 2                  | Water, distilled      |                 |              |           |            | ml       |           | 20000       | )     | 0        |         | 0          |    |
| 3                  | Benzoic acid se       | olution         |              |           |            | ml       |           | 800         | )     | Q        |         | 0          |    |
|                    |                       |                 |              |           |            |          |           |             |       |          |         |            |    |
|                    |                       |                 |              |           |            | Su       | mmary     |             |       |          | -       |            |    |
| Current status: nw |                       |                 |              | Cost adju | sted yield |          | 0         | )           |       |          |         |            |    |
| Cha                | inge status to:       | No change       | 0            |           |            |          | Theore    | tical yield | 2     | 0,000.00 | )       |            |    |
|                    |                       |                 |              |           |            |          | Actual am | ount built  | 20    | 0,000.00 | )       |            |    |
|                    |                       |                 |              |           |            |          |           |             |       |          |         |            |    |

11/13

Now click the **Ingredients** tab, where the ingredients are listed, but no stock is attached to any item - they are placeholder items (displayed in red). This is done as mSupply® cannot take into account all the factors that go into choosing an appropriate batch to use for each manufacturing run (The expiry, amount on hand, etc). click each line in turn to select the quantity and batch number of available stock lines for each ingredient. Note that there is a button displayed **Re-distribute all**. Clicking this button will take the "total quantity issued" figure and re-distribute it over the available batches, making it easy to move from using a placeholder line to issuing actual stock. The ingredient is repeated in black with appropriate details displayed. At this time (or later) you can also adjust the amount issued to reflect actual issued quantities and the actual batches of raw materials used, as opposed to the theoretical quantities that are initially entered.

2025/07/03 09:04

Last update: 2017/06/20 23:58 items:manufactured\_items https://docs.msupply.org.nz/items:manufactured\_items?rev=1498003110

| Syrup, Simple |                                     | 1           | 20000      |           | bat256   | 31/12/12 | 0 0         |   |
|---------------|-------------------------------------|-------------|------------|-----------|----------|----------|-------------|---|
| ingre         | edients Bill of materials Manufactu | ring Method | 1          |           |          |          |             |   |
| New           | ringredient Delete line             | Т           | his is a p | projected | build    |          |             |   |
| Line          | Item name                           | Qty         | Pack       | Batch     | Expiry   | Price    | Price Exten | 1 |
| 1             | Sugar BP                            | 13340       | 1          | none      |          | 0.00     | 0.00        |   |
| 2             | Water, Purified                     | 20000       | 1          | none      |          | 0.00     | 0.00        |   |
| 3             | benzoic acid solution               |             | 1          | none      |          | 0.00     | 0.00        |   |
| 2             | Sugar BP                            | 13340       | 1          |           |          | 0.00     | 0.00        |   |
| 3             | Water, Purified                     |             | 1          | ZM2377    | 31/07/12 | 0.00     | 44.00       |   |
| 4             | benzoic acid solution               | 800         | 1          | BI2310    | 23/11/11 | 0.00     | 2,64        |   |
|               |                                     |             |            |           |          |          |             |   |

If you are manufacturing the product immediately, the status of the build transaction should be changed to **Confirmed** on completion of the manufacturing process.

| 1                 |                  |
|-------------------|------------------|
| Current status:   | nw               |
| Change status to: | No change        |
|                   | No change method |
| Printing form     | Finalized (fn)   |

### **Print options:**

It's possible to print either a Pick list, detailing the ingredients and quantities, or a summary of the manufactured product. To achieve this, check the print icon in the bottom right hand corner of the window and click the *OK* button. The printing options window will appear and you can choose which document to print:

| 00                   | Printing options                                         |                                                                                                    |  |  |  |  |
|----------------------|----------------------------------------------------------|----------------------------------------------------------------------------------------------------|--|--|--|--|
| Form to u<br>Message | Manufactured_build_portrait     Pickslip_build_landscape | <ul> <li>Remember this choice</li> <li>Destination</li> <li>Printer</li> <li>Preview</li> <li>PDF file on disk</li> <li>Email PDF</li> <li>Export to Excel</li> </ul> |  |  |  |  |
|                      |                                                          | Cancel OK                                                                                                    |  |  |  |  |

**Calculate Yields button:** This button (on the **Bill of materials** tab) compares the actual quantities issued and the actual final quantity manufactured with the theoretical amounts that should have been used and made. This allows you to monitor production efficiency. Use the **Print yield report** button to print the yield information if required.

Previous: Locations and Location types Next: Merging items

From: https://docs.msupply.org.nz/ - mSupply documentation wiki

Permanent link: https://docs.msupply.org.nz/items:manufactured\_items?rev=1498003110

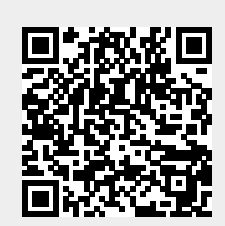

Last update: 2017/06/20 23:58